## 2025年度 桐生第一高等学校 文化教養コース インターネット出願入力シート

## 【入学試験確認】

「文化教養コース入試」 本コースを第一志望とし、合格後は必ず入学手続きをする入試

| 募集区分           | 試験日                 | 出願書類                                                      | 単併区分   |
|----------------|---------------------|-----------------------------------------------------------|--------|
| 普通科<br>文化教養コース | 2025年<br>1月13日(月・祝) | <b>調査書</b><br>個人調査票(A票・B票)※1<br>作文 ※2<br>※1 保護者作成 ※2 本人作成 | 単願者に限る |

【志願者情報入力項目】

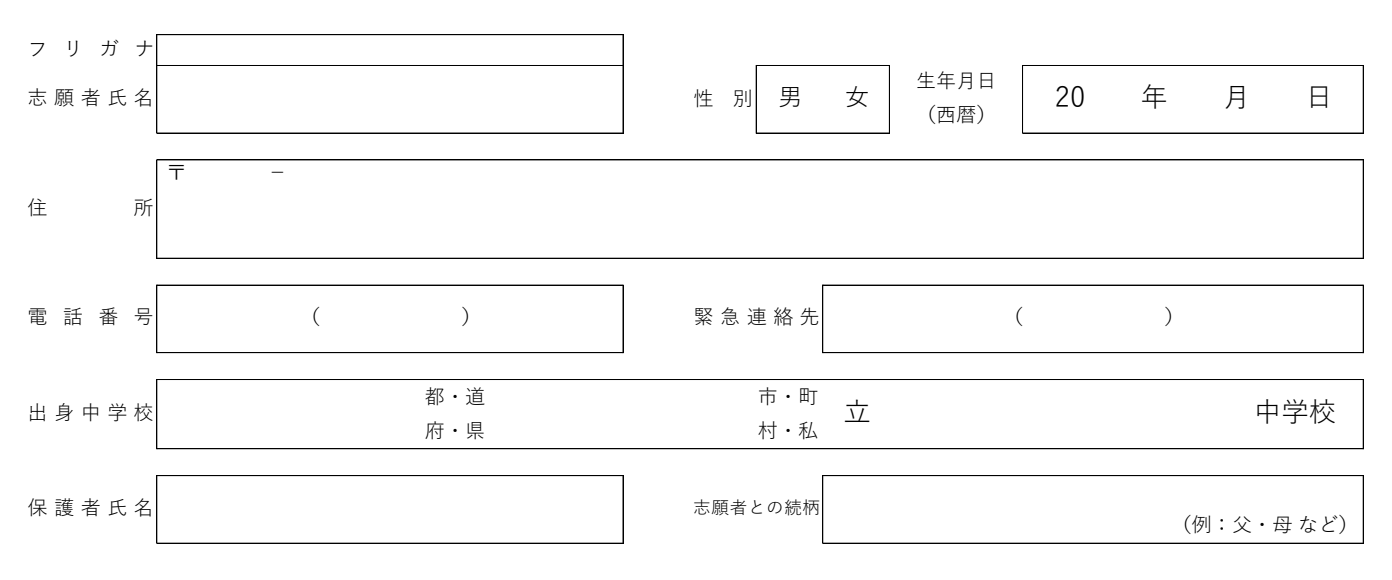

※この用紙に記入された内容は個人情報を多く含みますので紛失しないように大切に保管してください。

| 受験生が<br>事前に印刷する書類<br>(A4用紙) | <ul><li>④ 個人調査票(A票・B票)</li><li>⑧ 作文用紙</li></ul> | 文化教養コースHPからダウンロード・印刷(A4用<br>紙、片面印刷)して記入してください。 |
|-----------------------------|-------------------------------------------------|------------------------------------------------|
| A)個人調査票(A票・B票)              |                                                 |                                                |
|                             | ⑦ 受験票(試験当日持参)                                   | 集合時間は出願完了後、登録メールアドレス宛てに<br>送信します。              |
| ® TF又用瓶                     | ① 本校宛名票                                         | 個人で郵送する場合のみ使用。出願書類を入れて封                        |
| © 受験票                       |                                                 | 同に貼付し、間易香留で郵送してくたさい。甲字校<br>でまとめて提出する場合は使用しません。 |
| ① 本校宛名票                     | ● 個人で出願書類を提出する場合                                | 出願書類とともに簡易書留で郵送、または本校窓口<br>に提出してください。          |
|                             | ● 中学校で書類をまとめて提出する場合                             | 中学校へ提出してください。                                  |

※この出願入力シートは、本校HP文化教養コースのページからダウンロードできます。 文化教養コース入試に関するお問い合わせ先 TEL:0277-22-6100(担当:広報課)

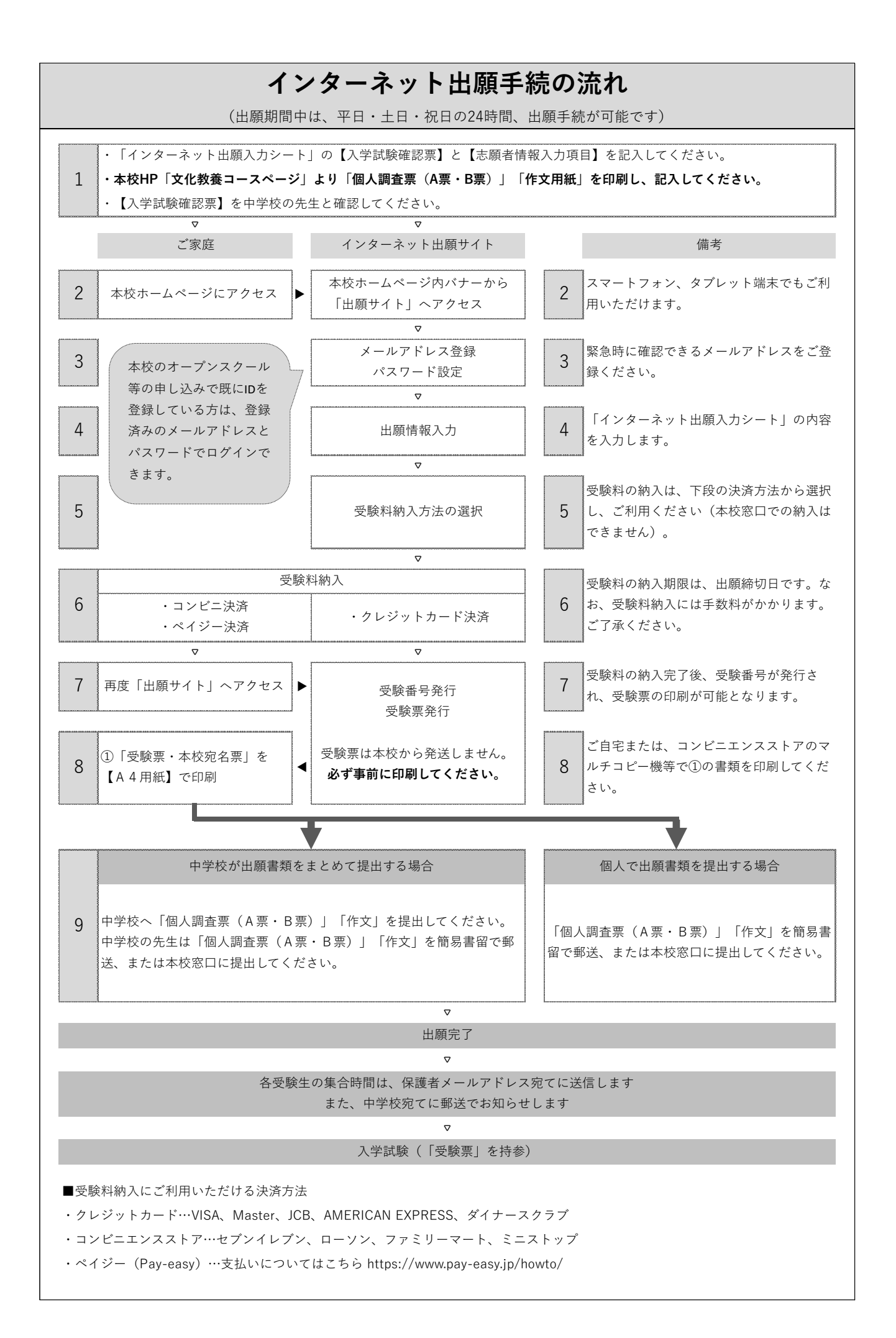